5. When displayed, say **Help** to get assistance during a voice session.

*Note:* The currently selected user (User 1 or User 2) is identified at the bottom of the command list.

**Note:** If a listed item is longer than the available space on the menu, ...> will appear. Use the seek controls on the steering wheel to view the entire entry. See **106, AUDIO/VIDEO CONTROLS**.

# **VOICE TUTORIAL**

To listen to a tutorial detailing the operation of the Voice system:

- 1. Briefly press the Voice button to start a voice session.
- 2. Wait for the tone to sound, then say Voice tutorial.

Alternatively, the tutorial can be selected using the touch screen, as follows.

- 1. Select **Setup** from the touch screen Home menu.
- 2. Select Voice from the Setup menu.
- **3.** Select **Operating guide** from the Voice settings menu.
- 4. Select Voice tutorial.

The voice tutorial can be cancelled at any time by touching the on-screen pop-up or by pressing and holding the Voice button.

# **VOICE TRAINING**

This is a feature designed to enable the system to better recognise the vocal characteristics of a user, once the training has been completed. To carry out Voice training:

- 1. Select Setup from the Home menu.
- 2. Select Voice from the Setup menu.
- **3.** Select **Voice training** from the Voice settings menu.

- 4. Select **User 1** or **User 2**, to start the training.
- 5. Follow the on-screen and audible instructions.

The training session can be cancelled at any time by touching the on-screen pop-up or by pressing and holding the Voice button.

### VOICETAGS

Voicetags enable the user to personalize the Voice system so that a single name can be used to call-up a navigation destination, telephone number or radio channel.

To add a Voicetag:

- **1.** Briefly press the Voice button to start a Voice session.
- 2. Wait for the tone to sound then say Phone, Navigation or Radio.
- 3. Say Store voicetag.

Alternatively, Voicetags can be managed via the touch screen as follows:

- 1. Select Setup from the Home menu.
- 2. Select Voice from the Setup menu.
- **3.** Select **Voicetags** from the Voice settings menu.
- Select the system which the Voicetag is to activate (Phone, Navigation or Radio/SDARS).

Follow the on-screen and audible instructions.

# NAVIGATION POI VOICE COMMANDS

To request the display of POI (Point Of Interest) identifiers on the navigation display:

Say **Navigation**, followed by the name of the desired POI category from the following list:

- Gas station/gas.
- Parking.
- Land Rover Retailer.

# Voice control

- Hospital.
- Police station.
- Golf course.
- Tourist information.
- Restaurant/I'm hungry.
- Shopping mall.
- Hotel.
- Rest area.
- City center.
- ATM.

Icons will appear on the navigation display, indicating the locations of the selected POI. For further information about POIs, see **147**, **CATEGORIES AND SUB-CATEGORIES**.